Europäisches Patentamt European Patent Office

Office européen des brevets

# Registre européen des brevets

**Guide d'introduction** 

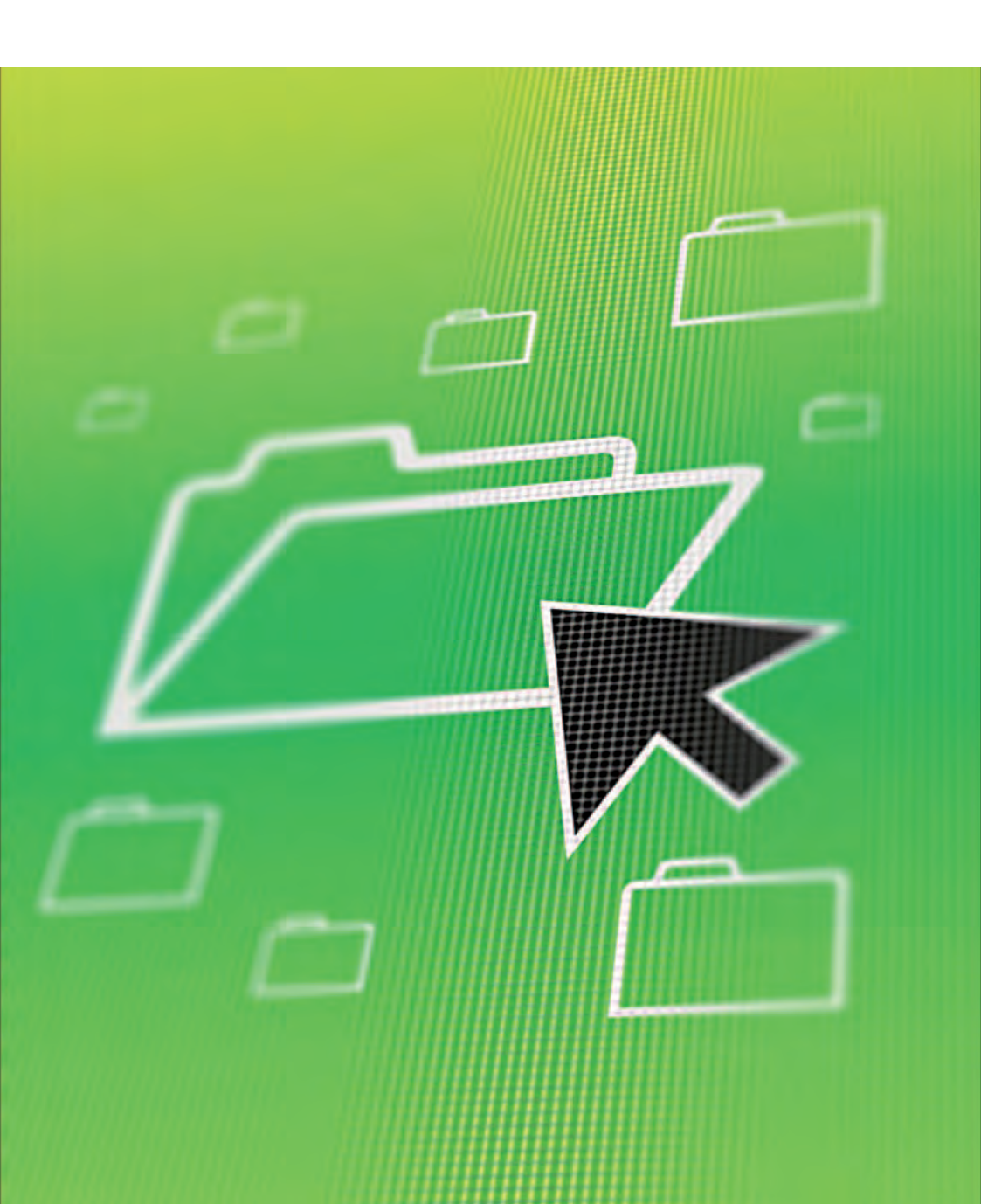

## Tout ce que vous devez savoir avant de commencer

### Ou'est-ce que le Registre européen des brevets ?

C'est dans le Registre européen des brevets que l'Office européen des brevets stocke toutes les informations relatives aux demandes de brevet européen et accessibles au public, telles qu'elles découlent de la procédure de délivrance. Ce service Internet gratuit est disponible à l'adresse www.epo.org/register. Le lien vous dirige directement vers le serveur sécurisé du Registre.

### Que peut faire le Registre européen des brevets pour vous?

Vous pouvez utiliser le Registre pour :

- découvrir à quel stade de la procédure une demande de brevet européen se trouve
- établir si une demande de brevet européen a donné lieu, ou va prochainement donner lieu, à la délivrance d'un brevet européen
- vérifier si des oppositions ont été formées contre un brevet européen
- consulter la correspondance entre l'OEB et un demandeur/mandataire en brevets
- télécharger des données afin de les étudier ultérieurement.

## Que contient le Registre européen des brevets ?

Le Registre offre des informations d'ordre procédural concernant l'ensemble des demandes de brevet européen dès que celles-ci ont été publiées. Il comprend en outre des liens vers les registres de brevets de nombreux Etats membres de l'Organisation européenne des brevets, ce qui permet de consulter la situation juridique de brevets européens délivrés après l'entrée dans la phase nationale.

Le registre contient aussi tous les documents publics versés au dossier tenu par l'OEB.

## Qu'est-ce que le service Veille du Registre ?

Si vous souhaitez surveiller des demandes de brevet spécifiques, inscrivez-vous au service Veille du Registre, qui vous enverra automatiquement un courrier électronique chaque fois qu'un changement est intervenu pour l'une de ces demandes au cours de la procédure de délivrance.\*

Vous peuvez surveiller vos propres dossiers ainsi que les demandes de tiers.

> \* Une liste d'événements déclenchant un avertissement figure sur le site Internet de l'OEB, sous www.epo.org/registeralert\_events.

# Où trouver les informations dont vous avez besoin ?

Le Registre européen des brevets regroupe plusieurs rubriques qui vous donnent accès à différents types d'informations concernant la demande qui vous intéresse.

| Présentation générale     |
|---------------------------|
| Situation juridique       |
| Historique des événements |
| Citations                 |
| Famille de brevets        |
| Tous les documents        |

| Présentation<br>générale     | Contient des informations d'ordre bibliographique<br>et des données concernant l'état d'avancement de la<br>procédure pour une demande de brevet donnée<br>ainsi que l'historique du dossier.<br>Indique les principaux événements juridiques qui<br>interviennent au cours de la procédure européenne<br>et euro-PCT, ainsi que toute information reçue<br>par l'OEB au sujet du devenir du brevet européen,<br>qui, une fois délivré, relève de la compétence des<br>Etats désignés. Contient également des liens vers les<br>registres nationaux des brevets des Etats membres<br>de l'OEB. |  |  |  |  |  |
|------------------------------|----------------------------------------------------------------------------------------------------|--|--|--|--|--|
| Situation<br>juridique       |                                                                                                    |  |  |  |  |  |
| Historique des<br>événements | Donne accès à une liste chronologique de tous les<br>événements intervenus dans un dossier.                                                                                                    |  |  |  |  |  |
| Citations                    | Affiche une liste des documents qui ont été cités par<br>le demandeur ou qui ont été mis en évidence lors<br>de la recherche, afin de déterminer la brevetabilité<br>de la demande de brevet européen.                                                                                                    |  |  |  |  |  |
|                              | Aff cha una lista das dasumants provonant du                                                                                                    |  |  |  |  |  |

 Famille de brevets
 Affiche une liste des documents provenant du monde entier qui sont liés à la demande de brevet européen par un numéro de priorité commun.

Tous les<br/>documentsDonne accès à tous les documents faisant partie<br/>du dossier public, également appelé consultation<br/>en ligne.

#### Didacticiel en ligne

Apprenez comment utiliser le Registre et la Veille du Registre grâce à l'outil de formation en ligne "Assistant du Registre européen des brevets".

#### www.epo.org/register-assistant

## Pour bien démarrer

**Ouvrez d'abord la page www.epo.org/register.** Vous arriverez directement à l'écran de recherche "Smart search" sur le serveur sécurisé du Registre.

# Recherche de données relatives à la procédure

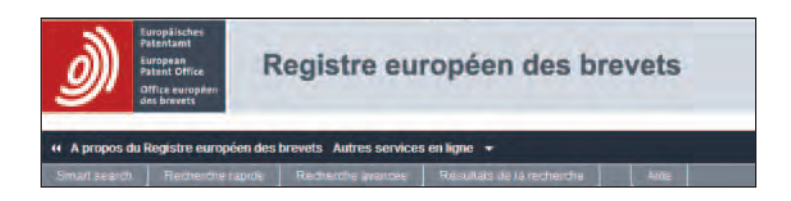

**Smart search** vous permet de formuler une requête simple à l'aide d'un seul ou de plusieurs mots, ou de saisir des instructions de recherche plus complexes. Vous pouvez formuler votre recherche en utilisant des opérateurs booléens (AND, OR, NOT) ainsi que des intitulés de champ. Vous avez également la possibilité de saisir les numéros d'un document brevet. La fonction "Aide" en ligne fournit des conseils sur la manière de formuler les requêtes.

| Smart s      | search        |                                                                                            |
|--------------|---------------|--------------------------------------------------------------------------------------------|
| Critère(s) d | e rectierche  | 4                                                                                          |
| ep634922     | Smart s       | earch                                                                                      |
|              | Critère(s) de | e recherches 🕴                                                                             |
|              | nokia ppes    | Smart search                                                                               |
|              |               | Critère(s) de recherche i<br>pa= <u>syngen</u> " and (op="dy pont"or op=bast*) and ic=a01n |

Le mode **Recherche rapide** permet un accès immédiat à un dossier lorsque vous connaissez le numéro de publication ou de demande EP et/ou la date de dépôt.

Le mode **Recherche avancée** permet d'effectuer des recherches sur la base de 12 critères de recherche.

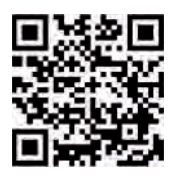

# Visualisation des résultats

Si votre recherche aboutit à plusieurs résultats, ceux-ci seront affichés sous forme de liste sur votre écran. Il vous suffit de cliquer sur l'intitulé pour visualiser les données relatives à la demande qui vous intéresse :

|                                                                                                    | Regi        | stre eur                            | opéen des bre                                | ivets                                                   | Denard) Biger                                          | Frentaliz<br>Director |
|----------------------------------------------------------------------------------------------------|-------------|-------------------------------------|----------------------------------------------|---------------------------------------------------------|--------------------------------------------------------|-----------------------|
| + A propos da Rogistre européen                                                                                | des trevets | Autors services a                   | nikas +                                      |                                                         | Conversion & la V                                      | nini nu Registr       |
| Sectored Scorescent                                                                                            |             | and the Second design of the        | Résultais de la recherche                    |                                                         |                                                        |                       |
| Atte regitte -                                                                                                 | Résult      | ats de la rec                       | herche                                       |                                                         |                                                        |                       |
| Elife activities the resources forch<br>in table the existing ?<br>Existent Time the links Cost<br>resources ? | Il tim      |                                     | 128                                          |                                                         |                                                        | à inseen              |
| Actualité manifesterice +                                                                                      | that pas    | [11] its decembers                  |                                              |                                                         |                                                        |                       |
| Liens filles +                                                                                                 | 2 stans     | ni kovies přichaj<br>Nervineché fet | - nokia entitet - mpag                       |                                                         |                                                        |                       |
|                                                                                                    | PROCEER     | ET STREETE DE S                     |                                              |                                                         |                                                        |                       |
|                                                                                                    | 0 10        | a demonde<br>177 passe              | Or de patronen<br>Or de patronen             | Demonstern<br>Tama tecnorol techning Crester & Co. (12) | 200<br>South<br>104,8<br>South<br>14<br>20<br>14<br>20 | E.                    |
|                                                                                                    | Sectors .   | er trittende bese in                |                                              |                                                         |                                                        |                       |
|                                                                                                    | 0 50        | in deenander<br>2011/000            | () <sup>1</sup> de patrication<br>EP-1274081 | Derrandiau<br>Timul C                                   | DB<br>STET<br>HIANS                                    | 100                   |

Lorsque vous ouvrez une demande, son statut au moment de la consultation et le dernier événement en date apparaissent en haut de la page. Viennent ensuite d'autres données concernant la demande de brevet.

Pour consulter la demande de brevet

|                                                                                                    |                                       |                                                                                                    |                    |              |          | cl        | iquez           | s I | ur ce lien. | unio Lopuce                         |                   |
|----------------------------------------------------------------------------------------------------|---------------------------------------|----------------------------------------------------------------------------------------------------|--------------------|--------------|----------|-----------|-----------------|-----|-------------|-------------------------------------|-------------------|
| <b>)</b>                                                                                                    | Registre europé                       | en des bre                                                                                                    | veta               |              |          |           |                 |     |             | time in                             | 141 TARDA<br>1380 |
| A property des Conglisters sur againer                                                                                                    | alestenti dider untern arige          |                                                                                                    | -                  | _            |          |           |                 | _   |             | Casanta                             |                   |
| -                                                                                                    | Présentation générale                 | EP1274086                                                                                                    |                    |              |          |           |                 |     |             |                                     |                   |
| Contraint girdrafe                                                                                                    | B Bernin, its strate                  | 4-ene 40                                                                                                    | -                  |              | · Xanana | 1.0       | tinini          | ò.  | -           |                                     |                   |
| along the second second                                                                                                    | EP1274080 - System und Ve             | rfatren un zu sin                                                                                                    | en Zaltzur         | At In el     | nen MPEG | File zu e | chingen : chant | -   |             |                                     |                   |
| States of something                                                                                                    | (mm)                                  | And a sub-                                                                                                    |                    | The second   |          |           |                 |     |             |                                     |                   |
| ALC: UNK                                                                                                    | parter determine (1)                  | 2413.000                                                                                                    | -                  | And in case  |          |           |                 |     |             | second as in 17 percent particular. |                   |
| rapide<br>A 14 column 1 to picture are<br>from the star of picture<br>with columnities on from a                                                                                                    | (researching)                         | The states the second states of the second states of the second states o | -                  |              |          |           |                 |     |             |                                     |                   |
| all of the second second                                                                                                    |                                       | (anting)                                                                                                    |                    |              |          |           |                 |     |             |                                     |                   |
| the second states                                                                                                    | Australia (                           | Un chân cană<br>Schwediate (S<br>Shi Shennie (B                                                                                                    |                    |              |          |           |                 |     |             |                                     |                   |
| COLUMN AND INCOME.                                                                                                    |                                       | Card (C)                                                                                                    |                    |              |          |           |                 |     |             |                                     |                   |
| and the second second                                                                                                    | Approved and de                       | Second State                                                                                                    | 10-0 -0-0<br>10-10 |              |          |           |                 |     |             |                                     |                   |
| A LOUGHT IN CAMERA DATA                                                                                                    |                                       | -                                                                                                    |                    |              |          |           |                 |     |             |                                     |                   |
| And in case of the local division of the local division of the loc | Barrieri de la Branirda divis di dati | - 72011032.0                                                                                                    | Distant.           |              |          |           |                 |     |             |                                     |                   |
| 1.00                                                                                                    |                                       | (Dente)                                                                                                    |                    |              |          |           |                 |     |             |                                     |                   |
| a altera de la constante de la constante                                                                                                    | Sando de grandé dela                  | CONTRACTO /                                                                                                    | 11.01.2011         | tim          | 1000     | 5.40112   |                 |     |             |                                     |                   |
|                                                                                                    |                                       | LOBIT DATE                                                                                                    | INCOM!             | - Annes      |          | 0.2007    |                 |     |             |                                     |                   |
|                                                                                                    |                                       | Contraction of the local diversion of the local diversion of the loc |                    | 1000         | 1000     | or spaces |                 |     |             |                                     |                   |
|                                                                                                    |                                       | 800                                                                                                    |                    |              |          |           |                 |     |             |                                     |                   |
|                                                                                                    | Longer de Brent                       | 51                                                                                                    |                    |              |          |           |                 |     |             |                                     |                   |
|                                                                                                    | Lineary de Mile violation             | 101                                                                                                    |                    |              |          |           |                 |     |             |                                     |                   |
|                                                                                                    | Second Second                         | Types                                                                                                    | of Distant         | · Interiord  | ann ime  | •         |                 |     |             |                                     |                   |
|                                                                                                    |                                       | 1911                                                                                                    | D-D-MR             |              |          |           |                 |     |             |                                     |                   |
|                                                                                                    |                                       | 0991                                                                                                    | 001203             |              |          |           |                 |     |             |                                     |                   |
|                                                                                                    |                                       | 1000                                                                                                    | -                  |              |          |           |                 |     |             |                                     |                   |
|                                                                                                    |                                       | Entre:                                                                                                    |                    |              |          |           |                 |     |             |                                     |                   |
|                                                                                                    |                                       | Tips                                                                                                    | in The PT          | to service a | -        |           |                 |     |             |                                     |                   |
|                                                                                                    |                                       | *                                                                                                    | A                  |              |          |           |                 |     |             |                                     |                   |

## **Consultation des dossiers**

Pour consulter le dossier d'une demande de brevet donnée, il vous suffit de cliquer sur "Tous les documents" sur la gauche de l'écran.

| EP2345345                 |
|---------------------------|
| Présentation générale     |
| Situation juridique       |
| Historique des événements |
| Citations                 |
| Famille de brevets        |
| Tous los desumente        |

Un nouvel écran s'affiche, où vous trouverez tous les documents faisant partie du dossier public, dont la correspondance entre l'OEB et le demandeur (ou le mandataire en brevets). Pour ouvrir un document au format PDF, cliquez sur l'intitulé correspondant.

| 1 | There are decommended (10) 📷 🛛 Hindeverser |                                                                                                    |                     |                 |  |
|---|--------------------------------------------|----------------------------------------------------------------------------------------------------|---------------------|-----------------|--|
| Г | Date *                                     | Type de document                                                                                                  | Procédure           | Nombre de pages |  |
| Г | 29 12 2008                                 | Confirmation du remet de la demonide/clôtue de la procédure                                                       | Recturitie / Examen | 1               |  |
| п | 17 12 2000                                 | instructions finates en cap de retrat de remande -                                                                | Recherche / Examen  | 1               |  |
| Π | 18 12 2008                                 | Luftré d'accompacement retoine à des pièces mudules postécesorement au dépôt                                      | Recherche / Exament | 1               |  |
| п | 15 12 2008                                 | Réport du plile de paiement de la faire d'exement de Désignation/de correction dans l'opinion écritermodification | Recherche / Exemen  | 2               |  |
|   | 15 12 2808                                 | Retrat de la demande                                                                                              | Recharche (Eilamen  | 1               |  |
| Π | 12.11.2008                                 | Notification dimensionersis asiddication                                                                          | Recherche i Examen  | 1               |  |
| m | 03 12 2007                                 | Hoffication relative 3 Derived du rannort de rechendre européenne                                                 | Recherché / Esemen  |                 |  |
| m | 02 12 2007                                 | issa relatit au rapport de rectremble europienne.                                                                 | Recharche / Examen  | 3               |  |
| П | 03 12 2007                                 | Rappolt de recherche manaréen                                                                                     | Recherche / Examen  | 2               |  |
| r | 67 86 2807                                 | Abricale                                                                                                    | Rechardon Examen    | .4              |  |
| - |                                            |                                                                                                    |                     |                 |  |

Lorsqu'un document est ouvert, seule la première page apparaît. Pour imprimer toutes les pages, cliquez sur "Charger toutes les pages". Ensuite, cliquez sur le bouton d'impression dans la barre d'outils du lecteur PDF.

Pour télécharger des documents, cochez la case située à côté de l'intitulé, puis cliquez sur "Documents sélectionnés" et sauvegardez-les. Les documents seront groupés dans un seul fichier PDF.

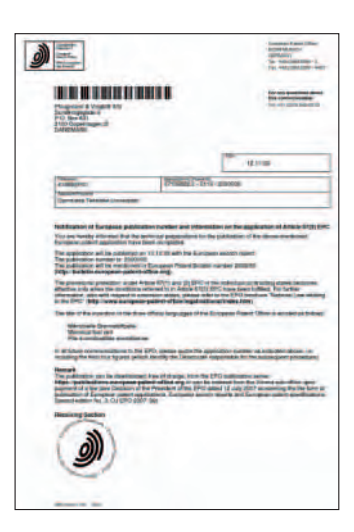

## Veille du Registre

#### Inscription

Si vous n'avez encore jamais utilisé le service Veille du Registre, vous devez d'abord vous inscrire, afin d'obtenir un identifiant associé

à un mot de passe. Pour ce faire cliquez sur "Connexion à la Veille du Registre" dans la barre de navigation supérieure.

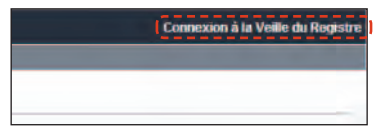

Une fois l'inscription terminée, vous devez vous connecter. Cliquez

ensuite sur l'onglet "Demandes surveillées" qui apparaît dans la barre de menu.

| is brevets Autres services en ligne 👻 |                          |  |  |  |  |
|---------------------------------------|--------------------------|--|--|--|--|
| Remember analicée                     | Demandes surveillées (0) |  |  |  |  |
| Demandes surveillées                  |                          |  |  |  |  |

#### Demandes surveillées

Vous pouvez surveiller jusqu'à 1 000 dossiers par adresse de courrier électronique. Lorsque vous utilisez le service pour la première fois, la fenêtre "Demandes surveillées" est vide. Pour ajouter un dossier que vous souhaitez surveiller, il vous suffit de cliquer sur le bouton "Ajouter" et de saisir le numéro de demande ou de publication. Vous pouvez aussi spécifier une référence ou une description.

| 4 A propos du Registre européen                                                                                                   | des knewels. Autrus services en ligner 🔟 Veille du Registr   | e connecté(n) en tant que (designyruppe) - Se déconnecte |
|----------------------------------------------------------------------------------------------------|--------------------------------------------------------------|----------------------------------------------------------|
| Seamonth declaration                                                                                                    | an Auction the second Distance concerning (D)                |                                                          |
| Achuaită maintenance -                                                                                                    | Ajouter une nouvelle demande                                 |                                                          |
| Due to locknical problems the<br>European Paten Register was<br>not updated today (25.94,2015),<br>which will instead be visible  | Indiquez le numéro de la demande ou le numéro de publication |                                                          |
| tomorrow. We apulogise for any<br>inconvenience this may cause.<br>Pour des valsons techniques, il                                | tamèn dé demanté 📳                                           | per en. EP20070040825                                    |
| se peur que la Registre européan<br>des brecets n'indique pas les<br>mises à bar le vendradi. Elles<br>actual l'artemis-mithes la | Numéric de publication II                                    | par ex, 521863631                                        |
| lendemain, c'est-à-dre le samadi.<br>Veuillez nous excuser pour les<br>désegréments ainsi                                         | Référence (15 caractères max.)                               |                                                          |
| occaemmes. Dates previes pour<br>la insintenance : Indisprintalinés<br>du Registre européan des<br>tirevets Toutes les heures     | Description (50 caracteres mail.)                            |                                                          |
| Indiquées correspondent à<br>l'hieure de l'Europe centrale : lundi                                                                |                                                              | Effacer Confirmer                                        |

Cliquez maintenant sur "Confirmer".

#### Comment savoir si un dossier a été modifié ?

Deux moyens vous permettent de vous tenir au courant des changements intervenus dans un dossier que vous surveillez :

- le courrier électronique d'avertissement : cliquez sur 
   *Préférences*, sélectionnez "Alertes" et cochez la case dans le rectangle
   "Notification par courrier électronique",
- la consultation du service "Veille du Registre" : connectez-vous à ce service et cliquez sur le bouton "Demandes surveillées".

#### Voir les modifications

Les modifications proprement dites ne se trouvent pas dans la "Veille du Registre", mais dans le Registre européen des brevets, sous "Dernier événement". Pour visualiser le dernier événement d'un dossier, cliquez sur le numéro de demande reçu dans le courrier électronique d'avertissement ou sur le titre de la demande dans la liste "Demandes surveillées".

#### Office européen des brevets

#### Munich

Siège Erhardtstr. 27 80469 Munich Allemagne Tél. : + 49 (0)89 2399-0 Fax : + 49 (0)89 2399-4560

## Adresse postale

Postbus 5818 2280 HV Rijswijk

Pays-Bas

Adresse postale

80298 Munich

Allemagne

#### La Haye

Patentlaan 2 2288 EE Rijswijk Pays-Bas Tél. : + 31 (0)70 340-2040 Fax : + 31 (0)70 340-3016

#### Berlin

Gitschinerstr. 103 10969 Berlin Allemagne Tél. : + 49 (0)30 25901-0 Fax: + 49 (0)30 25901-840 Adresse postale

10958 Berlin Allemagne

#### Vienne

Rennweg 12 1030 Vienne Autriche Tél. : + 43 (0)1 521 26-0 Fax : + 43 (0)1 521 26-3591

#### Adresse postale Postfach 90 1031 Vienne Autriche

#### Bruxelles

Avenue de Cortenbergh 60 1000 Bruxelles Belgique Tél. : + 32 (0)2 274 15-90 Fax : + 32 (0)2 201 59-28

www.epo.org

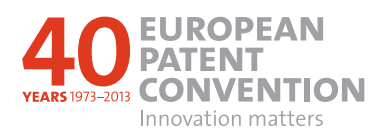